大和証券グループ

# グループ保険 おひさまねっと手続きガイド

太陽生命団体保険らくらく申込サービス 大和証券グループ専用

\*\*\*\*\*\*\*\*\*\*

ユーザー登録 トップ画面

ユーザー登録を行います

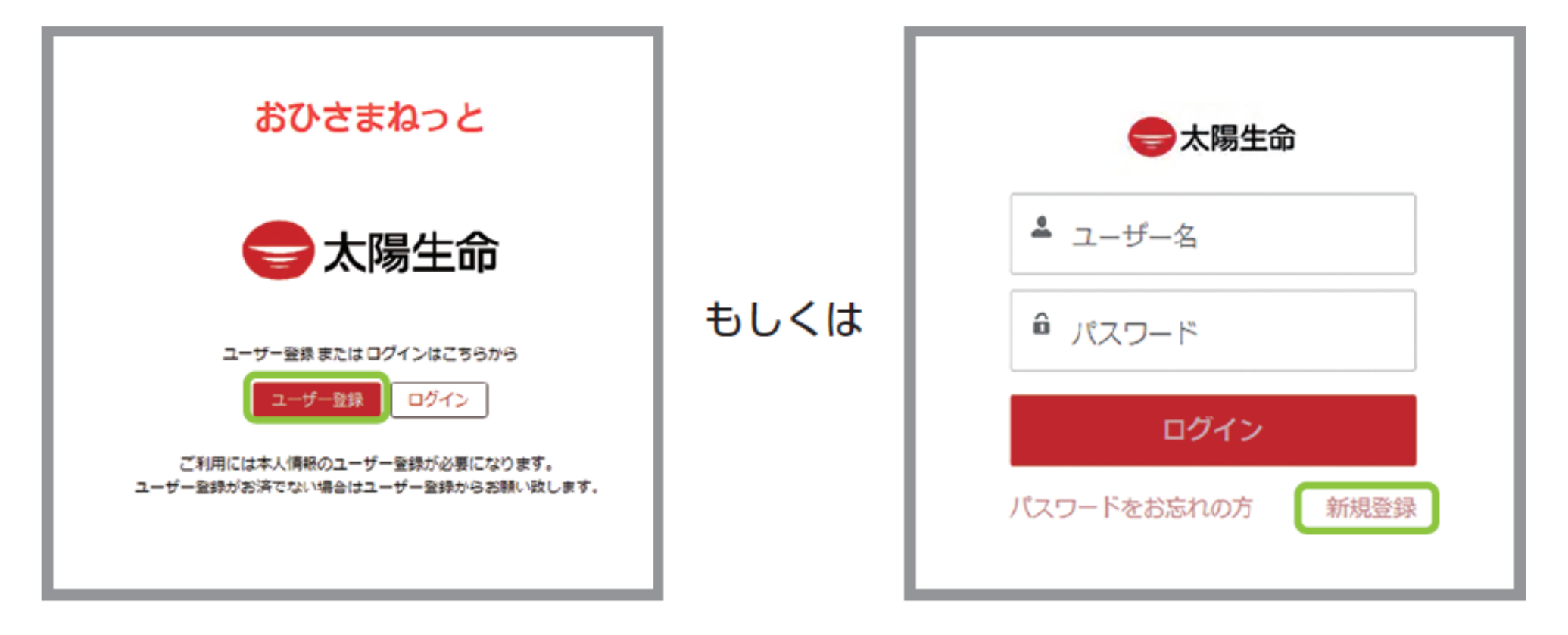

団体アクセスキーを入力します 団体アクセスキー:daiwa99

団体アクセスキー(半角)

半角英数字で、自身の個人コードを入力します 個人コードは 会社コード+社員コードの8桁

半角英数字で、自身の個人コードを入力します

個人コード(半角)※社員番号など

【ご注意】 4月1日付で会社コードが変更に なった方は、変更後の会社コードで ご登録ください。

| <b>会社コード</b><br>(所属している会社コードを選択してください) |   |  |  |  |  |  |
|----------------------------------------|---|--|--|--|--|--|
| 大和証券グループ本社                             | 1 |  |  |  |  |  |
| 大和証券                                   | 2 |  |  |  |  |  |
| 大和アセットマネジメント                           | 8 |  |  |  |  |  |
| 大和証券ビジネスセンター                           | R |  |  |  |  |  |
| 大和証券ファシリティーズ                           | 4 |  |  |  |  |  |
| 大和企業投資                                 | В |  |  |  |  |  |
| 大和総研                                   | М |  |  |  |  |  |
| 大和インベスターリレーションズ                        | V |  |  |  |  |  |
| 大和ファンド・コンサルティング                        | N |  |  |  |  |  |
| 大和総研インフォメーションシステムズ                     | Т |  |  |  |  |  |
| 大和ネクスト銀行                               | Y |  |  |  |  |  |
| 大和インベストメント・マネジメント                      | Р |  |  |  |  |  |
| 大和リアル・エステート・アセット・マネジメント                | L |  |  |  |  |  |
| 大和証券リアルティ                              | K |  |  |  |  |  |
| リテラ・クレア証券                              | S |  |  |  |  |  |
| グッドタイムリビング                             | G |  |  |  |  |  |

### 氏名を全角カタカナで入力します

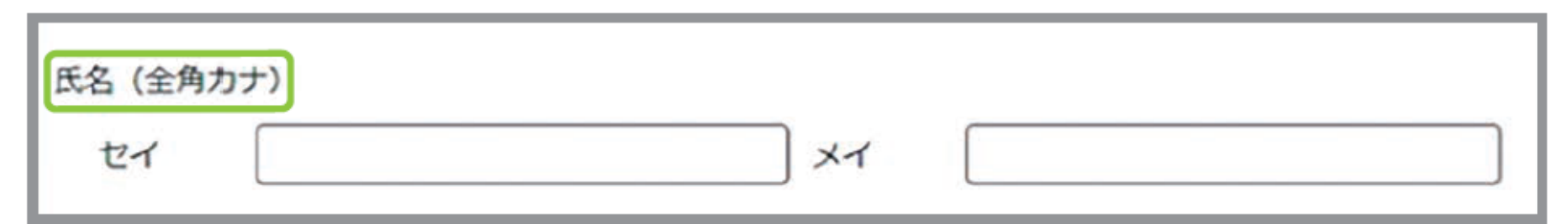

※ミドルネームをお持ちの方は、ミドルネームをセイまたはメイのどちらかに寄せてく ださい

生年月日を西暦で、右端のカレンダーから選択もしくは例)にならって直接「YYYY/MM/DD」の形式で入力します

| 生年月日<br>例)2024/03/27 こちらをクリックすると年を選択できます |    |    |    |    |    | スマートフォンの場合                   |                    |
|------------------------------------------|----|----|----|----|----|------------------------------|--------------------|
|                                          | ſ  |    | 3月 |    | Þ  | 2024                         |                    |
| 「◀・▶」ボタンから月を選択できます                       | в  | 月  | 火  | 水  | 木  | 2005 ▲<br>2006               | 5月2日(不) 四個也是於CERS  |
|                                          | 25 | 26 | 27 | 28 | 29 | 2007 2008 2009               | 2024年5日            |
|                                          | 3  | 4  | 5  | 6  | 7  | 2010<br>2011                 | 20244-575          |
|                                          | 10 | 11 | 12 | 13 | 14 | 2012<br>2013<br>2014<br>2015 | 日月火水木金土<br>1 2 3 4 |

### メールアドレスを半角で入力します ※入力間違いに十分にご注意ください

メールアドレス(半角)

例) ohisama@example.com

## パスワードを半角英字と半角数字を含めた8文字以上で入力します

パスワード (半角)

8文字以上で入力してください

パスワード再入力

もう一度入力してください

※パスワードは英字と数字を含めた8文字以上で入力してください。

※メールアドレスと似通ったパスワードを選択・入力すると、エラーとなることがあり ますので、その際はパスワードを変えて入力ください ※メールアドレスとパスワードはログインの際に必要となります

全項目をエラーなく入力が完了すると「確認画面へ」ボタンが押下できるようになります

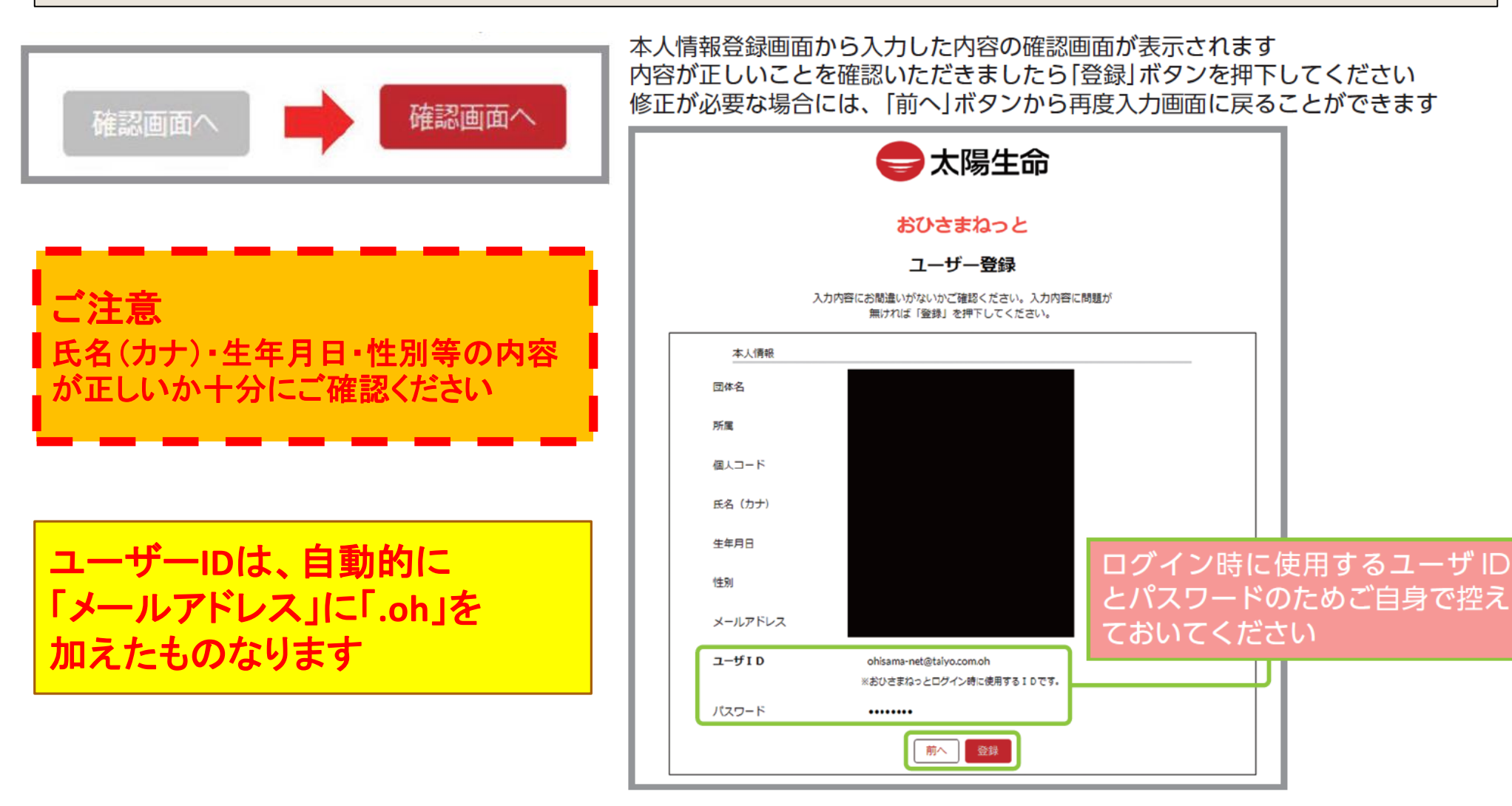

ユーザー登録 登録完了画面

### 登録が完了したことをお知らせする画面が表示されます

## おひさまねっと

## ユーザー登録

#### ご登録ありがとうございました。 ご登録いただいたメールアドレス宛に登録完了メールを 送付していますのでご確認ください。

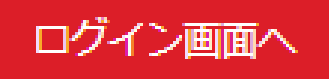

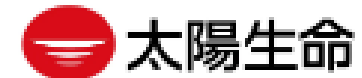

## ログイン ログイン画面への遷移

### 入力したメールアドレス宛に届くURLをクリックしてログイン画面へ遷移します なお、メールアドレス宛に届くURLを経ずに、直接ログインすることもできます

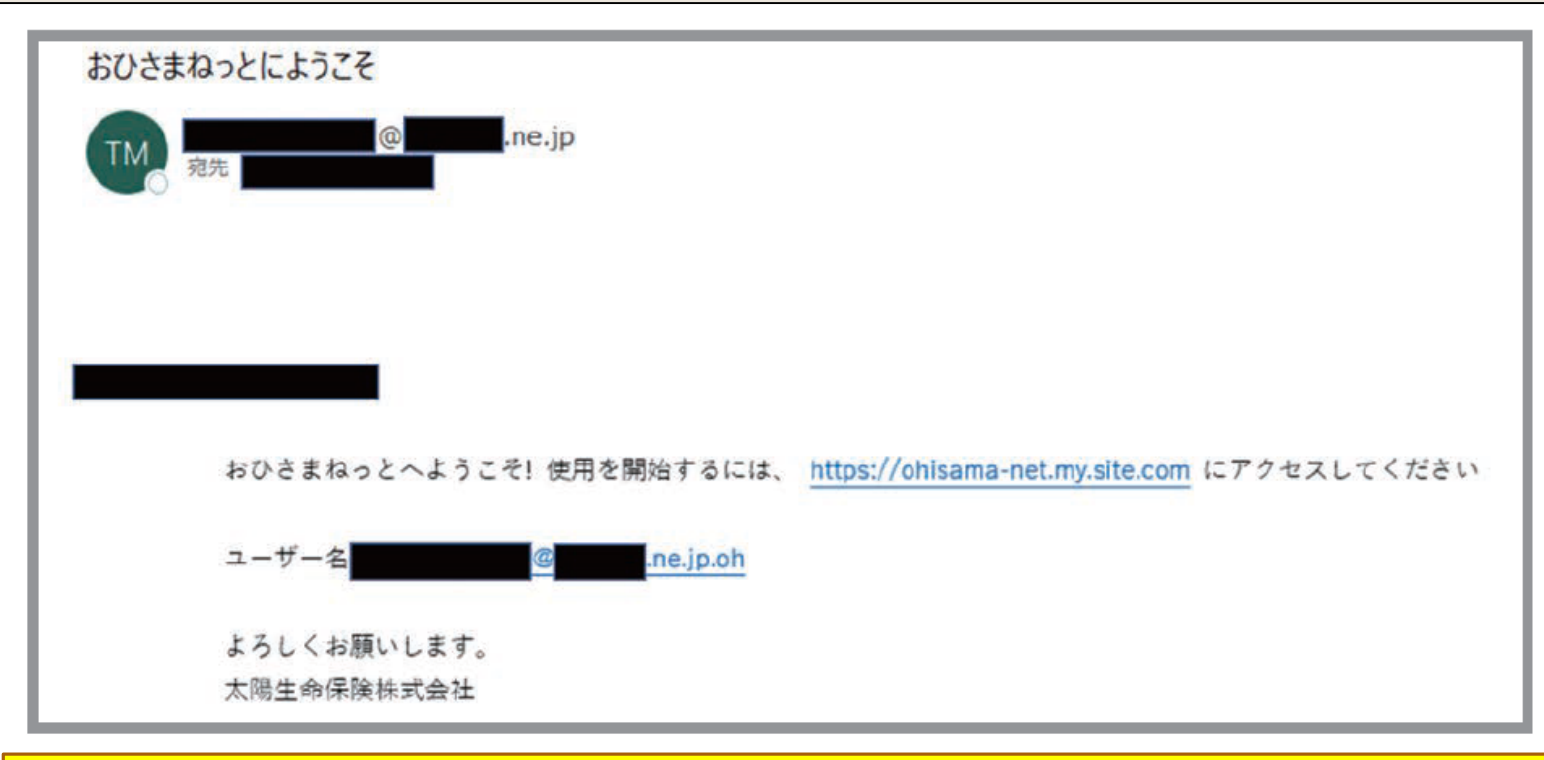

ご注意 ユーザーIDは、「メールアドレス」に「.oh」を加えたものです

### ログイン ユーザーID・パスワードの入力

ご自身のユーザー ID (メールアドレス +.oh) とパスワードを入力し、ログインボタン を押下します

新規ユーザー登録画面にて入力いただいた内容になります

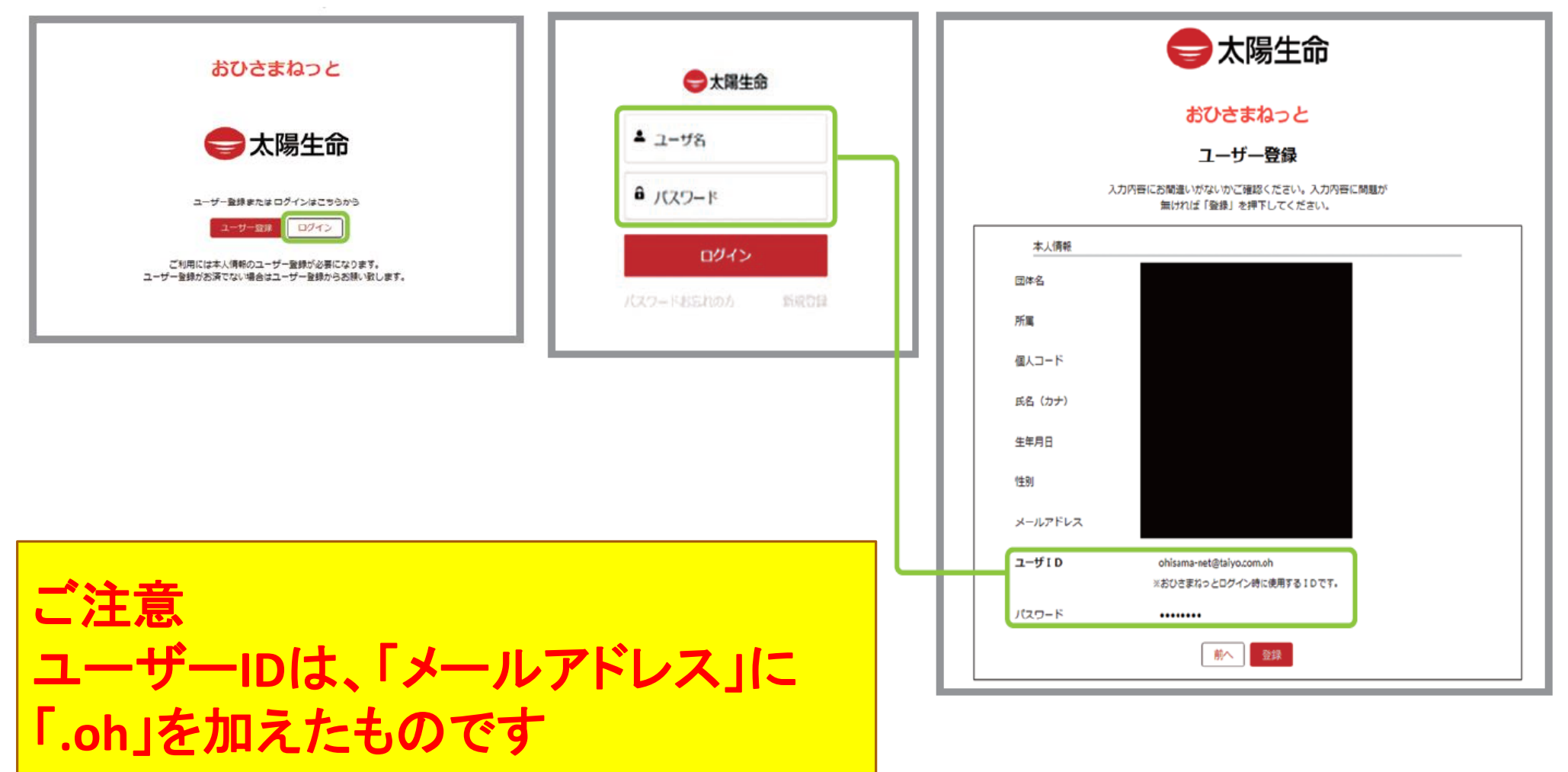

## ログイン ログイン完了~ホーム画面へ

### ログインに成功するとおひさまねっとのホーム画面が表示されます

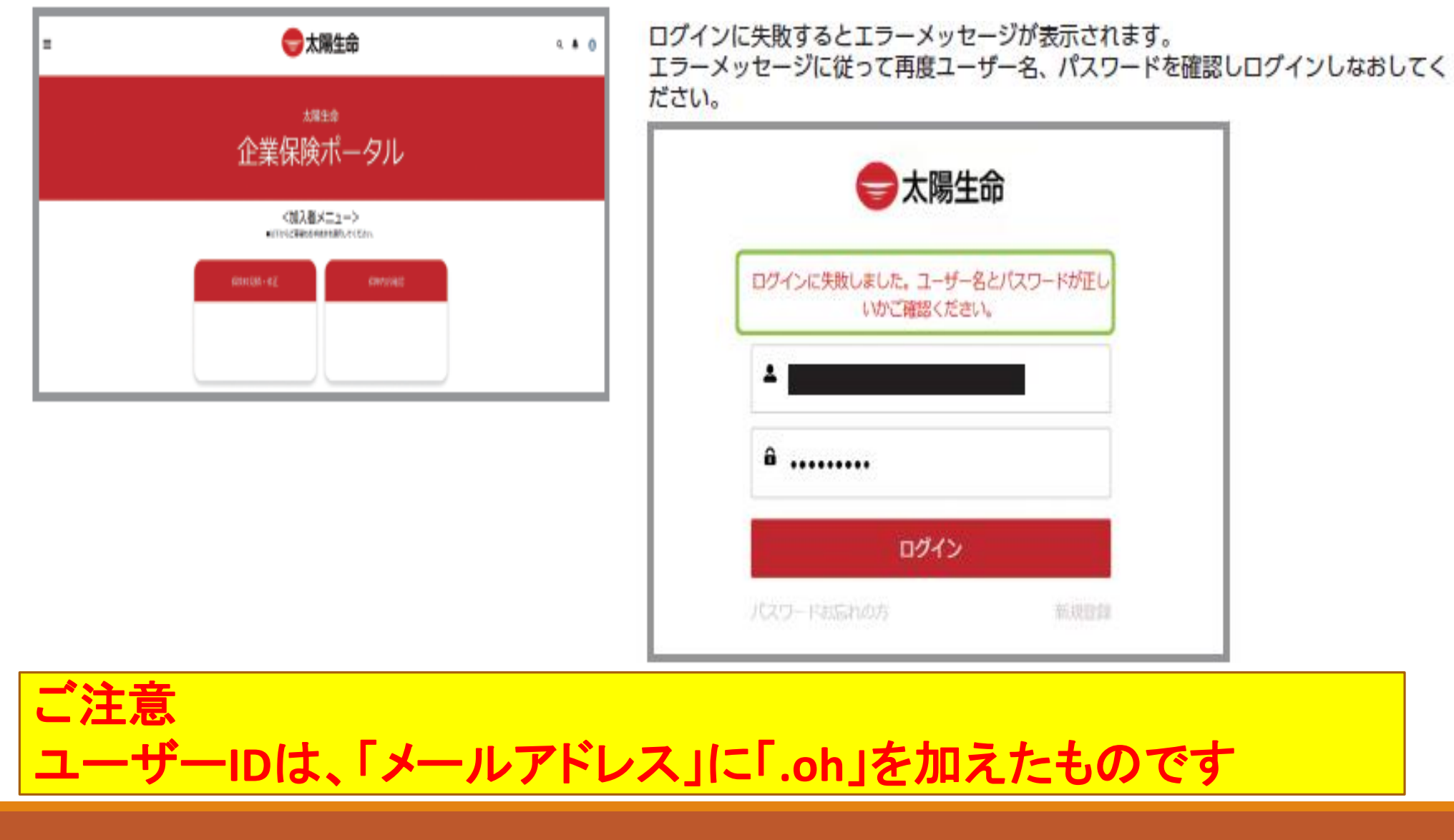

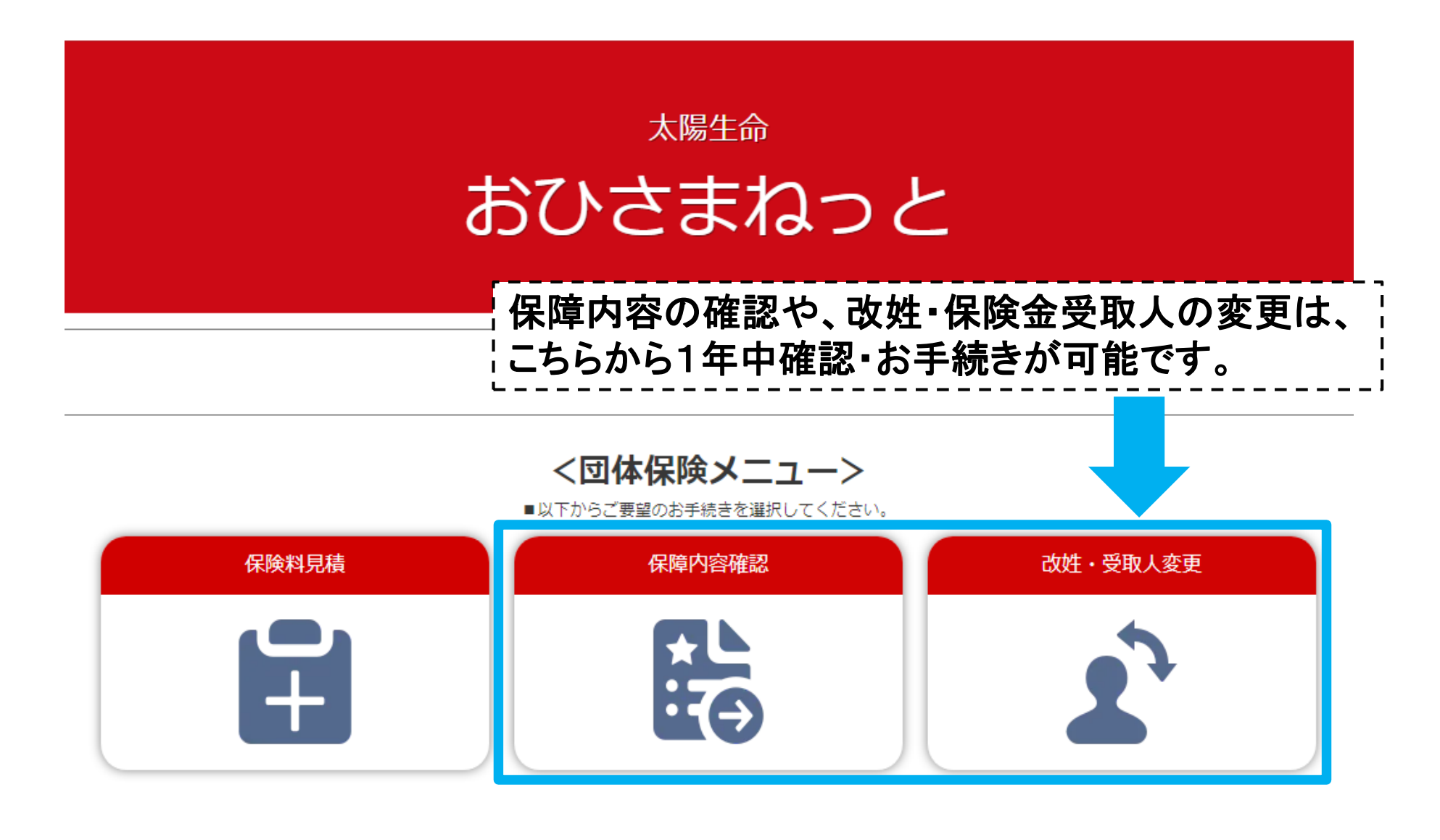

| 操作マニュアル | よくいただく質問 | メールアドレスの変更はこちら